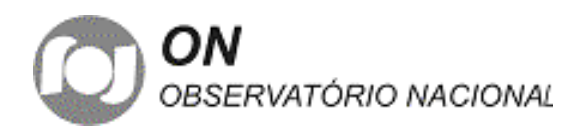

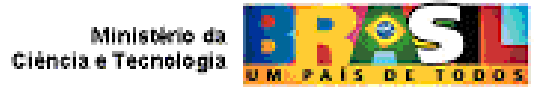

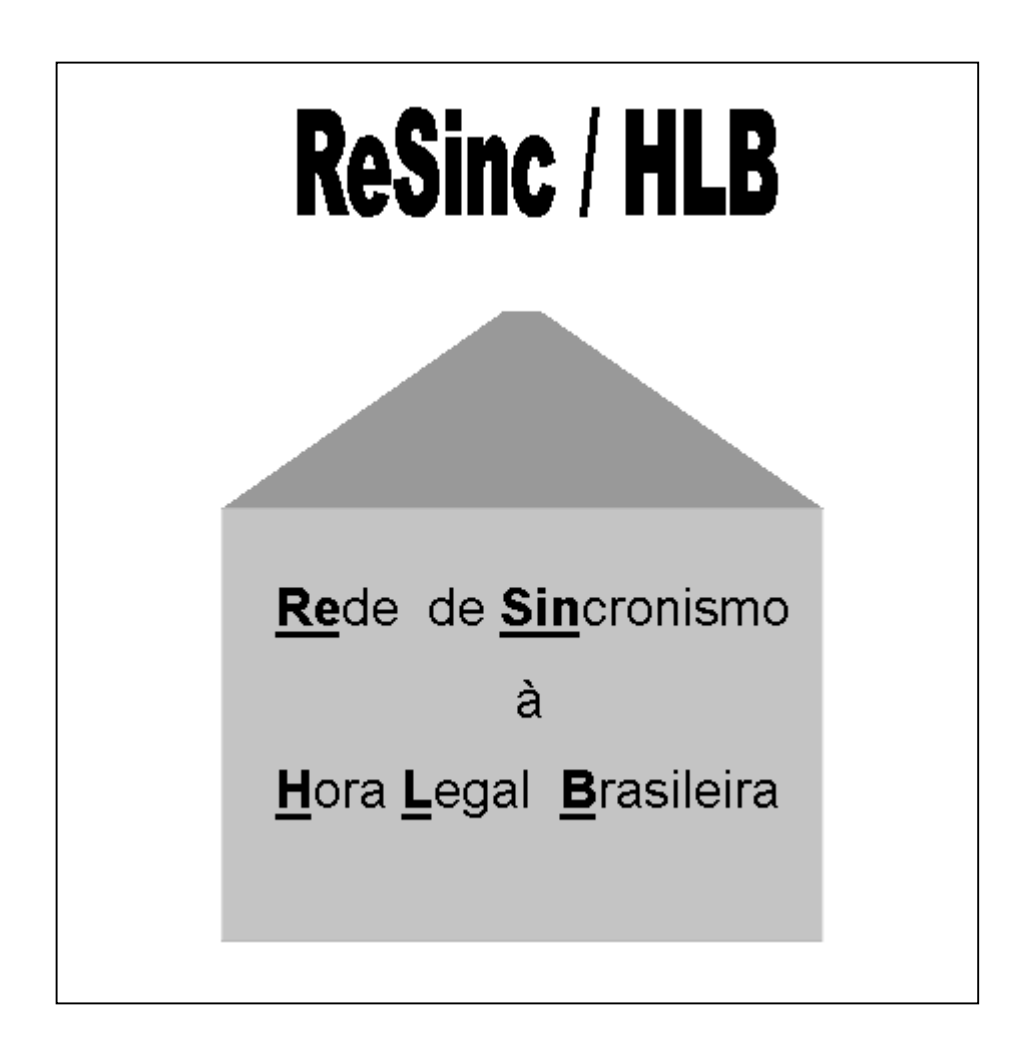

# MANUAL DE INSTALAÇÃO

# **NO CLIENTE**

Versão 1.4 Dezembro de 2004

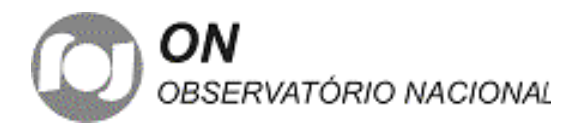

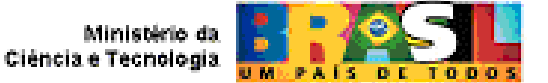

# 1. INTRODUÇÃO

Este manual tem como objetivo orientar a instalação do equipamento TS2100 nas dependências dos clientes ao se conectarem pela primeira vez na ReSinc/HLB.

É necessário a presença de um técnico do fabricante nas dependências do cliente e simultaneamente a presença de um técnico na Divisão Serviço da Hora do Observatório Nacional, DSHO/ON.

Nas dependências do cliente, o representante do fabricante deve estar equipado com um laptop que possibilite a conexão via Ethernet, conector RJ45, por intermédio de um cabo cruzado, deste laptop ao TS2100 sendo instalado.

Deve ser utilizado o programa HyperTerminal com a opção de captura de texto de forma que todos os passos sejam gravados em arquivo tipo texto.

O nome do arquivo deve ser como "yyy2100\_XXX\_inst.txt", aonde XXX são os três dígitos finais do número de série do equipamento e yyy o código do cliente. O conteúdo deste arquivo vai fazer parte do relatório final de instalação.

Os códigos yyy atualmente em uso são: BA1 para o Bacen e SE1 para o SERPRO.

A partir da DSHO/ON o equipamento TS2100 servidor, instalado na Optiglobe, será acessado e medidas serão realizadas para o devido acompanhamento da instalação.

Os itens 2,3,4,5,6 e 7 a seguir descritos se referem ao procedimento a ser realizado nas dependências do cliente.

### 2. Ajuste do Modem Externo

Antes de ajustar o modem, entrar com o endereço IP e a máscara no TS2100, utilizando o teclado do painel frontal do TS2100. Os comandos são: "network configuration / IP address" e "network configuration / net mask".

No caso dos modems com chaves externas, ajustar da seguinte forma:

- Chaves 1, 2 e 6 na posiçao "up" ;

- Todos os outros na posição "down".

#### 2.1. Comandos de inicialização do Modem

Devem ser utilizados os comandos "AT&H2&N6", a partir do TS2100. Significado dos comandos:

- H2 = Xon/Xoff flow control
- N6 = Velocidade máxima de chamada em 9600, se disponível.

Comando dado no TS2100: - root timing dialup init AT&H2&N6

# 3. Ajustes do TS2100

#### 3.1. Modo de operação

Ajustar para o modo "Freerun"

Comando dado no TS2100: - *root timing mode 1* 

#### 3.2. Chamadas telefônicas automáticas

O 2100 deve ser ajustado para discar e receber o sincronismo automaticamente a cada 8 horas.

Comandos dado no TS2100:

- root timing dialup dial on (habilita o TS2100 a discar)

- root timing dialup interval 8 (intervalo de 8 horas entre chamadas)

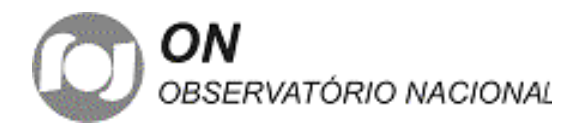

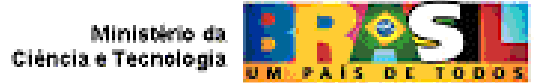

Deve ser colocado no TS2100 o número telefônico do servidor na Optiglobe no RJ. Este telefone é individualizado para cada cliente. Não se pode utilizar o telefone de um cliente para o equipamento de outro cliente.

Comando dado no TS2100: - *root timing dialup phone 0xx2112345678* 

### 4. Cabos

O sistema necessita de dois cabos. Um deles entre o TS2100 e o modem externo, Cabo 1, e o outro entre o TS2100 e o Sysplex Timer. Tomar como modelo os cabos atualmente utilizados no SERPRO em Brasília. O diagrama destes cabos será introduzido em versão posterior a esta.

# 4.1. Cabo 1

Este cabo interliga o TS2100 ao modem externo. Deve ser utilizada a porta B do TS2100

# 4.2. Cabo 2

Este cabo interliga o TS2100 ao Sysplex Timer. Deve ser utilizada a porta A do TS2100

# 5. Ativação dos Equipamentos

### 5.1. Desligar o Modem e o TS2100 lá instalados.

Caso não haja equipamento previamente instalado este item não será executado.

# 5.2. Ligar o modem e esperar 10 s

#### 5.3. Ligar o TS2100

Após ser ligado ele automaticamente se conectará por telefone ao servidor instalado na Optiglobe, duas a três vezes, com intervalo de cerca de 2 minutos entre cada ligação. Após este sincronismo inicial os três LED's verdes devem permanecer acesos.

Após a inicialização correta do TS2100, o programa Hyperterminal pode ser encerrado. O Arquivo criado automaticamente ( item 1 acima), deve ser protegido contra apagamento.

# 5.4. Alterar senha no TS2100

A senha do Telnet no TS2100 deve ser alterada. Com um tamanho de 6 caracteres ela deve ser do tipo "segura", mistura de letras e símbolos sem significado nenhum.

### 6. Pessoal Responsável no Cliente 6.1. Emergências

Nome, telefone (normal e celular) e email de no mínimo duas pessoas a serem contatadas no caso de emergência..

# 6.2. Relatório Mensal

Nome, telefone, email e endereço completo do representante do cliente que vai receber o relatório mensal (em papel), enviado pela DSHO/ON.

#### 7. Tabelas de verificação da Instalação

Deve ser tirada cópia da página 4, para que ao longo da instalação ela seja preenchida, sendo no final datada e assinada. Depois ela deve ser enviada ao responsável pela ReSinc/HLB da DSHO/ON. Quaisquer observações podem ser anotadas no verso.

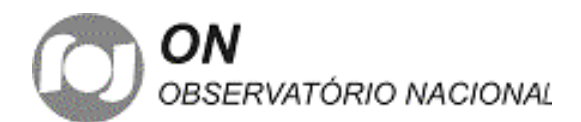

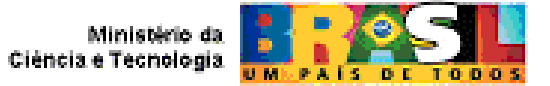

| TABELA 1 |                                                                                      |           |     |  |  |  |
|----------|--------------------------------------------------------------------------------------|-----------|-----|--|--|--|
| ITEM     |                                                                                      | REALIZADO |     |  |  |  |
| HEM      | COMANDO e/ou AÇAO                                                                    |           | NÃO |  |  |  |
| 1        | Executar e configurar o Hyperterminal para gravar arquivo com nome correto no Laptop |           |     |  |  |  |
| 2        | Configurar os "switches" do modem externo (se não for o caso deixar em branco)       |           |     |  |  |  |
|          | Entrar com endereço IP e máscara pelo painel frontal do TS2100                       |           |     |  |  |  |
| 2.1      | root timing dialup init AT&H2&N6 (no TS2100, via Laptop)                             |           |     |  |  |  |
| 3.1      | root timing mode 1 (no TS2100, via Laptop)                                           |           |     |  |  |  |
| 3.2      | root timing dialup dial on (no TS2100, via Laptop)                                   |           |     |  |  |  |
|          | root timing dialup interval 8 (no TS2100, via Laptop)                                |           |     |  |  |  |
|          | root timing dialup phone 0xx2145457788 (no TS2100, via Laptop)                       |           |     |  |  |  |
| 5.1      | Desligar equipamento existente (se não for o caso deixar em branco)                  |           |     |  |  |  |
| 4.1      | 1 Ligar cabo 1 (porta B do TS2100 e modem externo)                                   |           |     |  |  |  |
| 4.2      | 2 Ligar cabo 2 ( porta A do TS2100 e Sysplex Timer)                                  |           |     |  |  |  |
| 5.2      | Ligar modem                                                                          |           |     |  |  |  |
| 5.3      | Ligar TS2100                                                                         |           |     |  |  |  |
|          | Proteger contra apagamento, o arquivo criado no item 1                               |           |     |  |  |  |
| 5.4      | 1 - root network telnet password xyxyxy; 2 – root network telnet enable on           |           |     |  |  |  |
| 6.1      | Anotar na Tabela 2 os dados das pessoas a serem contatadas nas emergências           |           |     |  |  |  |
| 6.2      | Anotar na Tabela 3 os dados da pessoa que vai receber os relatórios                  |           |     |  |  |  |

| TABELA 2 – Contatos no caso de emergência |           |       |  |  |
|-------------------------------------------|-----------|-------|--|--|
| NOMES                                     | TELEFONES | EMAIL |  |  |
|                                           |           |       |  |  |
|                                           |           |       |  |  |
|                                           |           |       |  |  |
|                                           |           |       |  |  |

| TABELA 3 – Pessoa que receberá o relatório mensal do ON |          |       |      |  |
|---------------------------------------------------------|----------|-------|------|--|
| NOME:                                                   |          |       |      |  |
| ENDEREÇO:                                               |          |       |      |  |
| CEP:                                                    | CIDADE:  | EST   | ADO: |  |
|                                                         | <b>-</b> | · · · |      |  |

|       | LOCAL: | DATA:       |
|-------|--------|-------------|
| NOME: |        | ASSINATURA: |

Б